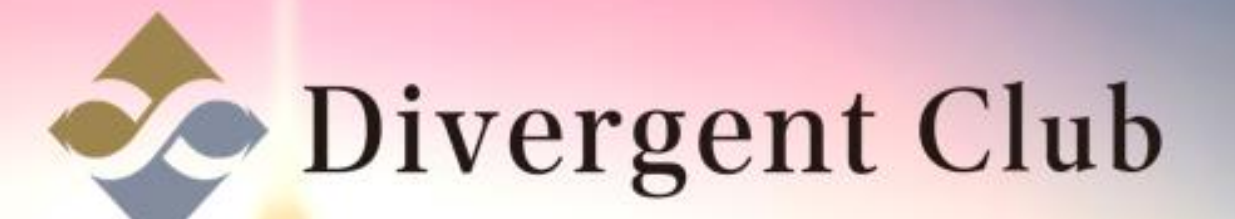

# Liqui 📩

## Liqui 登録マニュアル

#### <u>https://liqui.io/</u>にアクセス [Sign in/Up]をクリックします。

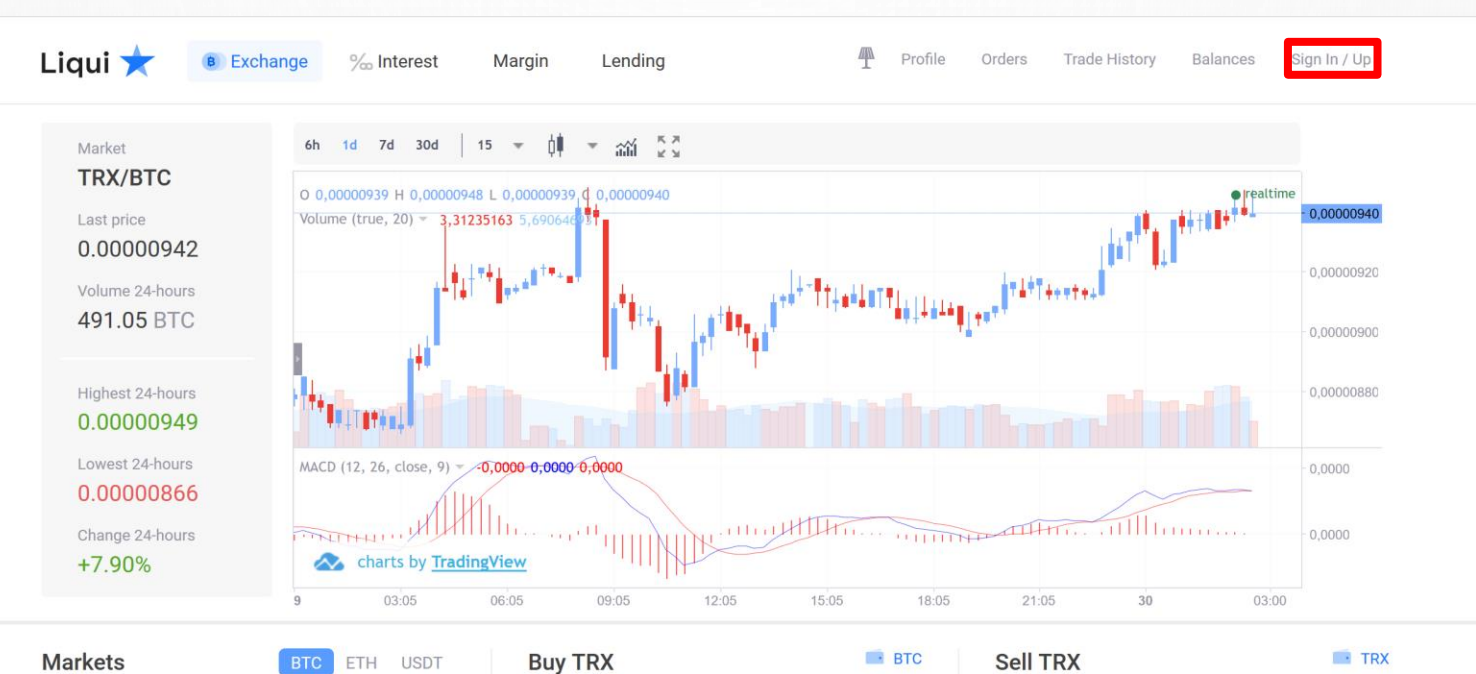

| Markets |            | BTC ETH | I USDT  |
|---------|------------|---------|---------|
| Coin    | Price      | Volume  | Change  |
| TRX     | 0.00000942 | 491.05  | +7.90 ^ |
| SRN     | 0.00005952 | 294.16  | +15.19  |
| ETH     | 0.07340189 | 195.94  | +0.49   |
| ENJ     | 0.00001755 | 175.25  | +6.04   |
| GUP     | 0.00004846 | 129.52  | -3.94   |
| ADX     | 0.00011418 | 94.49   | -0.54   |
| WINGS   | 0.00006689 | 67.32   | +2.40   |
| CTV     | 0.00004101 | 66 10   | 10.04   |

| Buy TRX    |                | BTC |
|------------|----------------|-----|
| Lowest Ask | 0.00000941 BTC |     |
| Max Amount | BTC            |     |
| Price      |                | BTC |
| Amount     |                | TRX |
| Total      |                | втс |
|            |                |     |

| ell TRX     |                | TRX |
|-------------|----------------|-----|
| Highest Bid | 0.00000940 BTC |     |
| Max Amount  | TRX            |     |
| Price       |                | BTC |
| Amount      |                | TRX |
| Total       |                | BTC |
| _           |                |     |

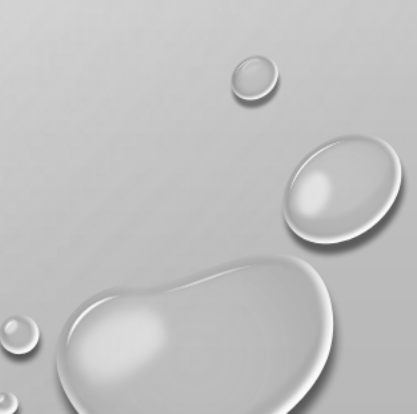

### ①メールアドレスを入力します。 ②パスワードを入力します。 ③[Sign Up]をクリックします。

WINGS

OTV

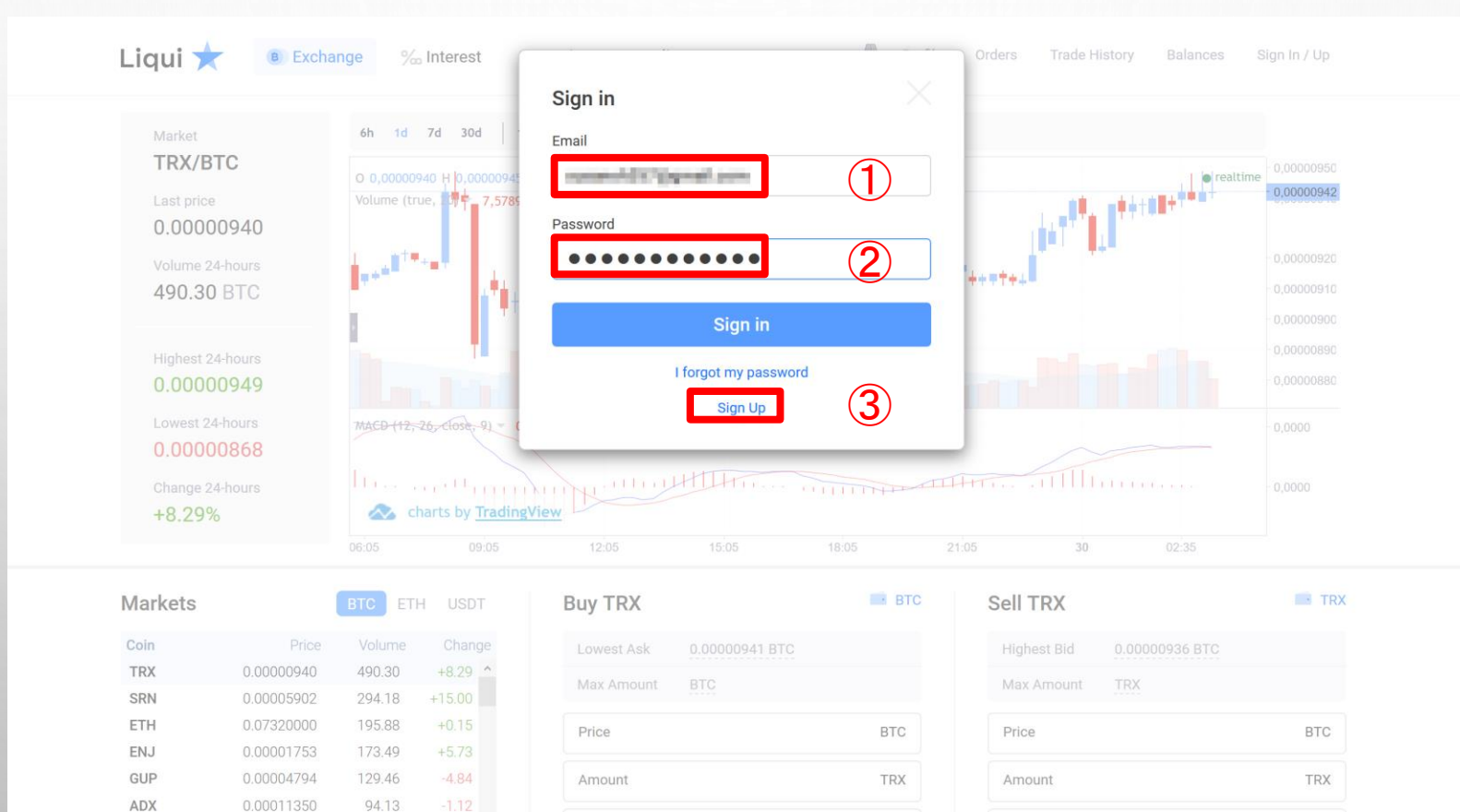

BTC

Total

Total

67.08

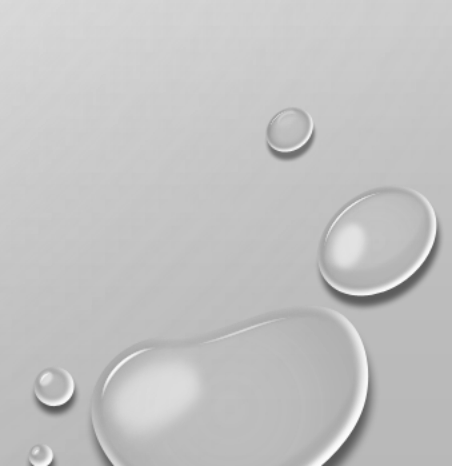

BTC

①Login:ユーザーネーム
②Email:登録するメールアドレス(Gmail等)
③Password:好きなパスワード
④Repeat Password:上に入力したパスワード
⑤[Sign Up]をクリックします。

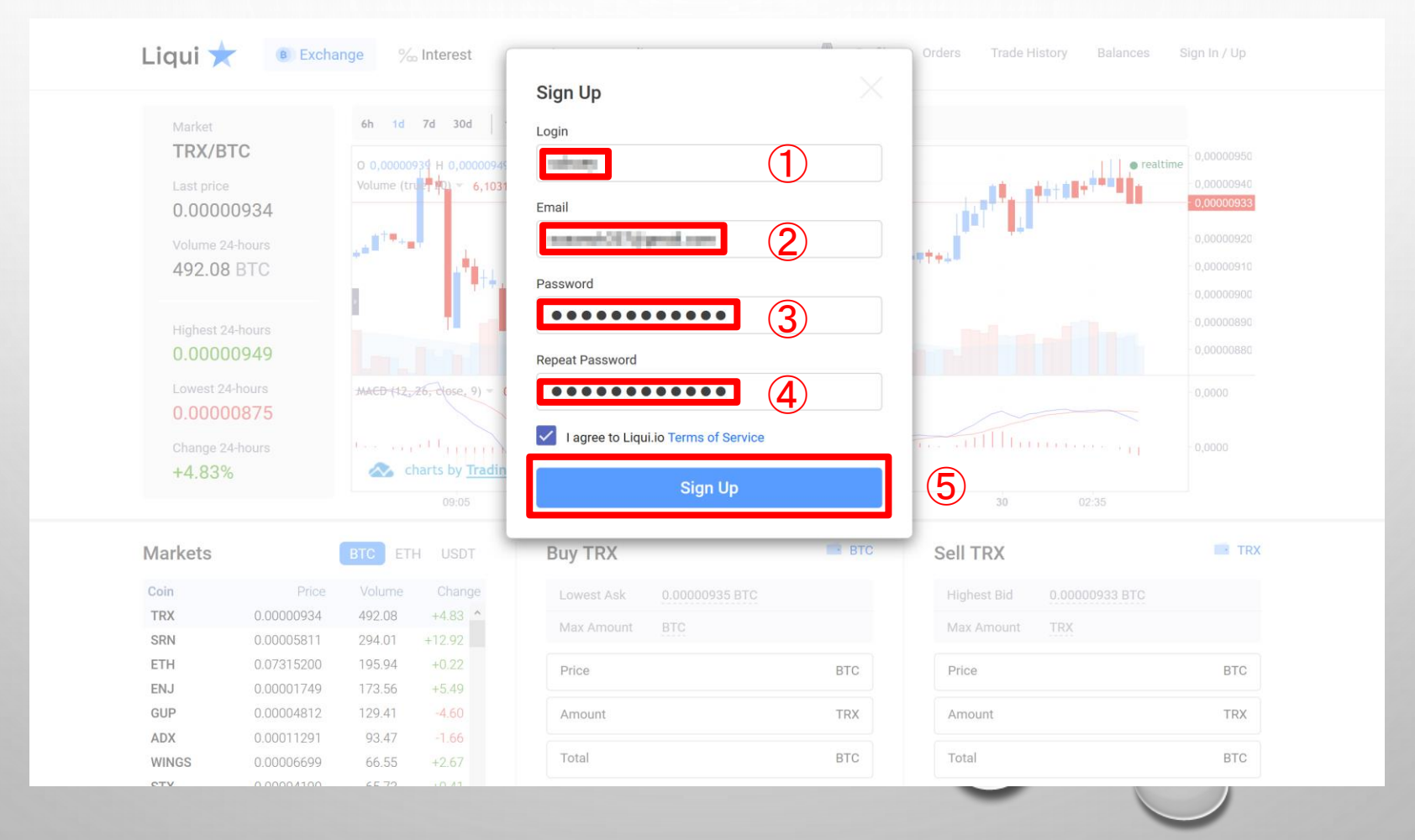

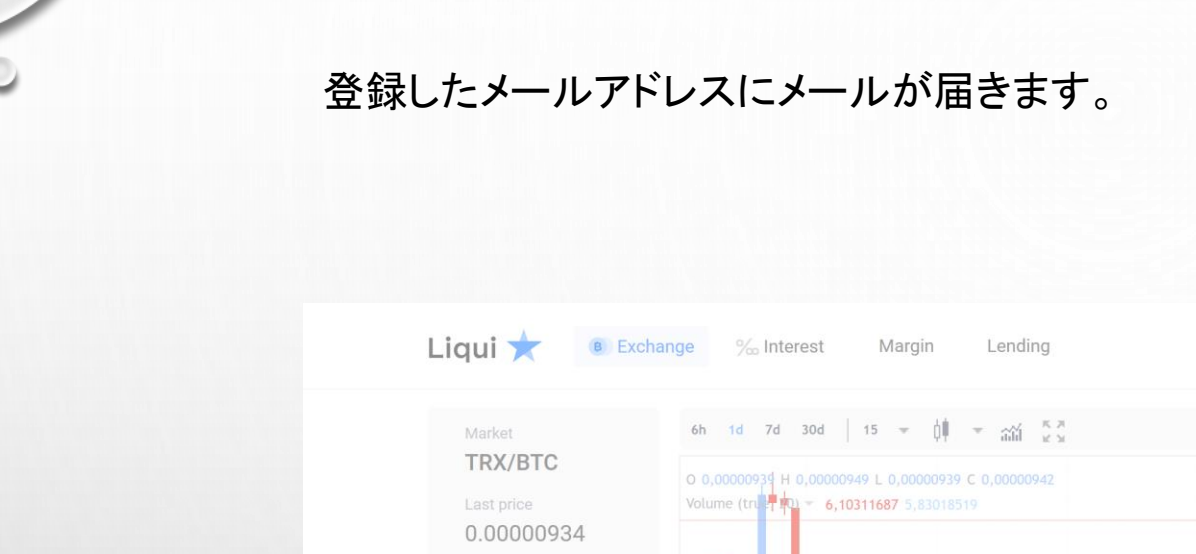

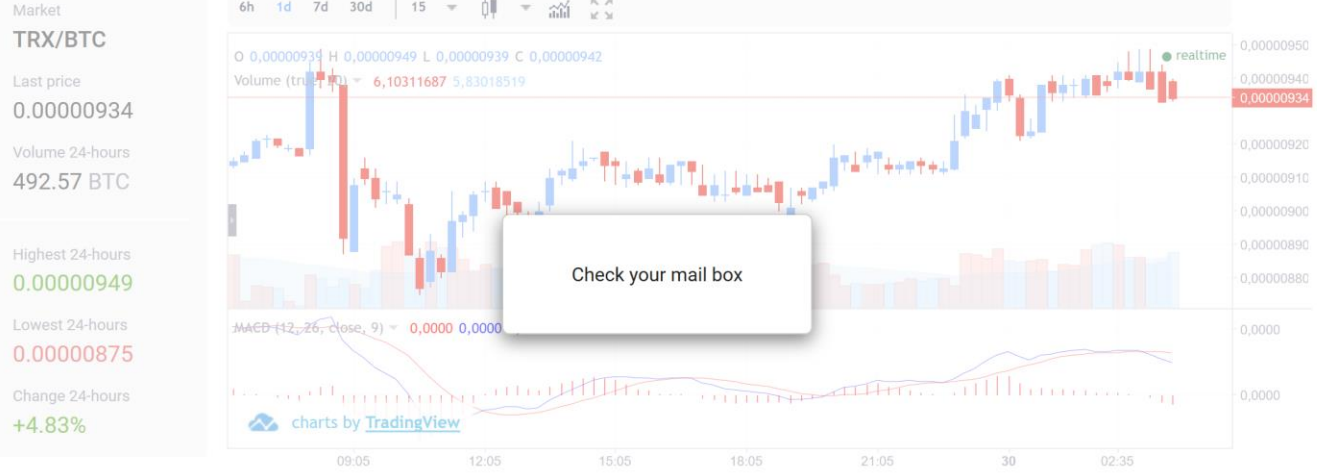

| Markets |            | BTC ET | H USDT |
|---------|------------|--------|--------|
| Coin    | Price      | Volume |        |
| TRX     | 0.00000934 | 492.57 | +4.83  |
| SRN     | 0.00005826 | 294.04 | +13.21 |
| ETH     | 0.07315200 | 196.04 | +0.22  |
| ENJ     | 0.00001745 | 173.61 | +5.25  |
| GUP     | 0.00004812 | 129,41 | -4.60  |
| ADX     | 0.00011291 | 93.47  | -1.66  |
| WINGS   | 0.00006706 | 66.59  | +2.77  |
| OTV     | 0.00004101 | 65 77  | 0.42   |

| uy TRX     |     | BTC |
|------------|-----|-----|
| Lowest Ask |     |     |
| Max Amount | BTC |     |
| Price      |     | BTC |
| Amount     |     | TRX |
| Total      |     | BTC |

| Sell TRX    |                | TRX 📑 |
|-------------|----------------|-------|
| Highest Bid | 0.00000933 BTC |       |
| Max Amount  | TRX            |       |
| Price       |                | BTC   |
| Amount      |                | TRX   |
| Total       |                | BTC   |
| _           |                |       |

Profile Orders Trade History Balances Sign In / Up

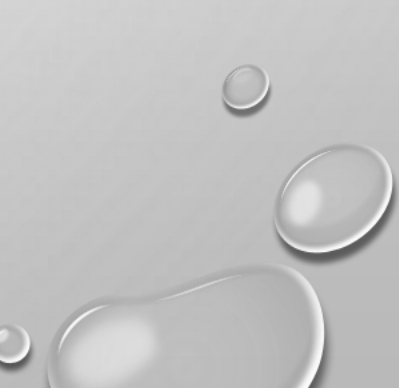

届いたメールを開きURLをクリックします。

|                           |                                                                                                    | 1/33 < >                                   |
|---------------------------|----------------------------------------------------------------------------------------------------|--------------------------------------------|
| 作成                        | Complete your Liqui account registration 受信トレイ x                                                                                     | ōØ                                         |
| <b>受信トレイ</b><br>スター付き     | no_reply@liqui.io<br>To 自分 •                                                                                                    | 12:23 (0 分前) 😭 🔺 💌                         |
| ▲11日月のメール<br>下書き          | えA 英語▼ > 日本語▼ メッセージを翻訳                                                                                                    | 次の言語で無効にする: 英語 🗙                           |
| うっと見る・                    | Welcome to Liqui Exchange!                                                                                                    |                                            |
| <b>2</b> 111 · +          | Verify your account using this link: https://liqui.io/?action=signup&code=e95f5dd1160493da573e<br>a2769b12e1d24875913bbf77ec70746611 | 7d1c8e9cb4                                 |
|                           | — Liqui Team                                                                                                    |                                            |
|                           |                                                                                                    |                                            |
|                           | <u> 返信</u> または <u>転送</u> するには、ここをクリックしてください                                                                                          |                                            |
| 最近のチャットはありま               |                                                                                                    |                                            |
| せん<br>新しいチャットを開始し<br>ませんか | 0.26 GB(1%) / 15 GB を使用中 <u>利用規約</u> - <u>プライバシー</u><br>管理                                                                           | 前回のアカウント アクティビティ: 0 分前<br>アカウント アクティビティの詳細 |
| ÷ •                       |                                                                                                    |                                            |
|                           | 0                                                                                                    | 0                                          |

#### Liquiサイトが開きます。 [Continue]をクリックします。

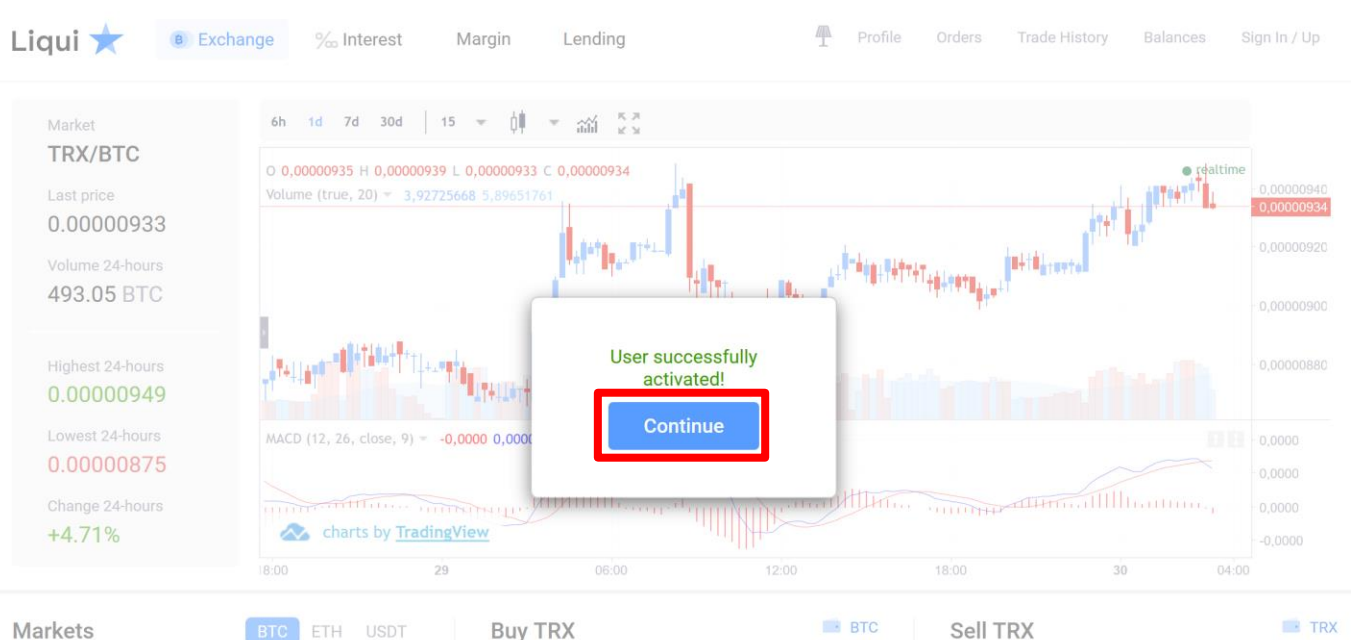

| Markets |            | BTC    | H USDT  |
|---------|------------|--------|---------|
| Coin    | Price      | Volume |         |
| TRX     | 0.00000933 | 493.05 | +4.71 ^ |
| SRN     | 0.00005852 | 294.08 | +13.72  |
| ETH     | 0.07302964 | 196.09 | +0.06   |
| ENJ     | 0.00001746 | 173.78 | +5.31   |
| GUP     | 0.00004811 | 129.50 | -4.62   |
| ADX     | 0.00011289 | 93.52  | -1.68   |
| WINGS   | 0.00006701 | 66.65  | +2.70   |
| STY     | 0.00004220 | 65.01  | +1.12   |

| UYTRX      |     | Bio Bio |
|------------|-----|---------|
| Lowest Ask |     |         |
| Max Amount | BTC |         |
| Price      |     | BTC     |
| Amount     |     | TRX     |
| Total      |     | BTC     |

| BTC |
|-----|
| TRX |
| BTC |
|     |

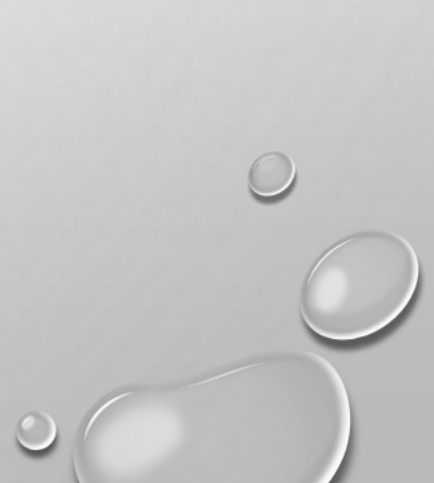

#### 登録完了です。

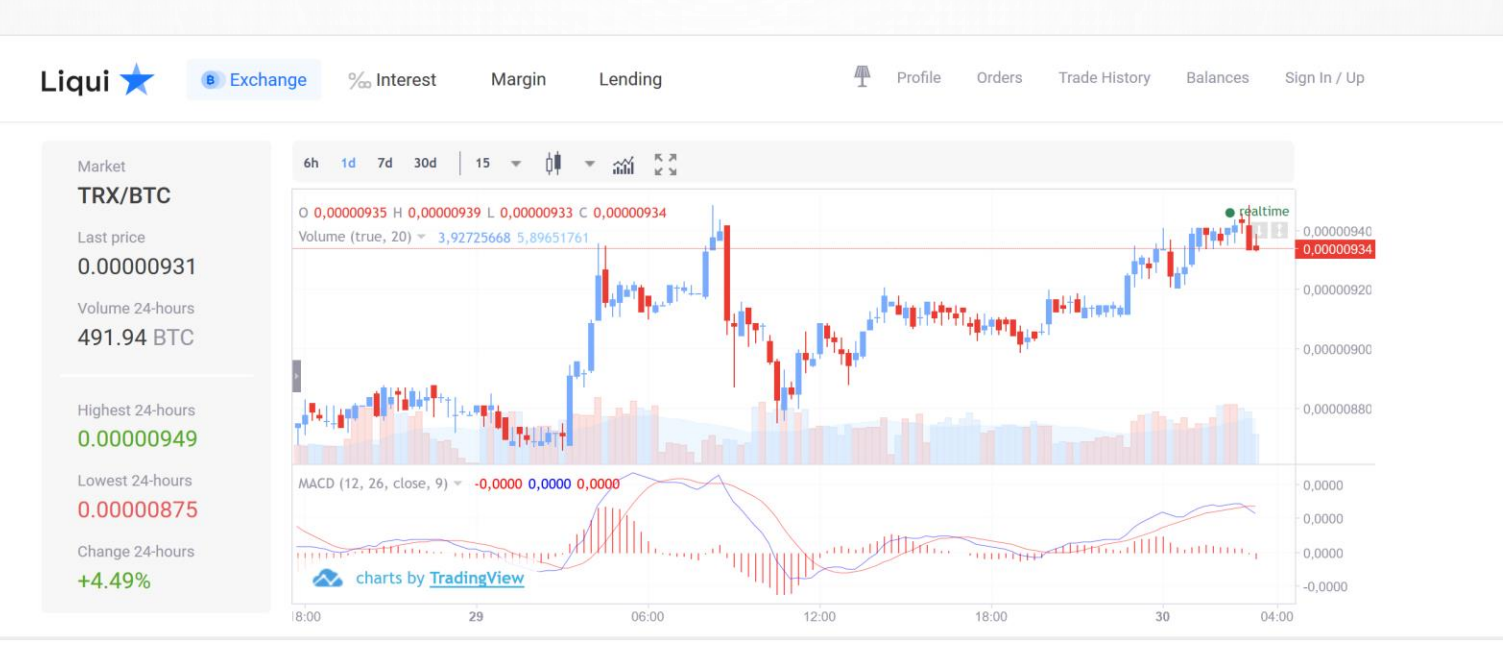

| Markets |            | BTC ET | H USDT  |
|---------|------------|--------|---------|
| Coin    | Price      | Volume | Change  |
| TRX     | 0.00000931 | 491.94 | +4.49 ^ |
| SRN     | 0.00005852 | 294.01 | +14.10  |
| ETH     | 0.07309081 | 195.44 | +0.14   |
| ENJ     | 0.00001739 | 171.83 | +4.89   |
| GUP     | 0.00004813 | 129.49 | -4.66   |
| ADX     | 0.00011289 | 92.57  | -1.68   |
| WINGS   | 0.00006694 | 66.31  | +2.53   |
| CTV     | 0.00004102 | 65.40  | 10.52   |

| Buy TRX    |                | BTC |
|------------|----------------|-----|
| Lowest Ask | 0.00000931 BTC |     |
| Max Amount | BTC            |     |
| Price      |                | BTC |
| Amount     |                | TRX |
| Total      |                | BTC |

| ell TRX     |                | TRX |
|-------------|----------------|-----|
| Highest Bid | 0.00000930 BTC |     |
| Max Amount  | TRX            |     |
| Price       |                | BTC |
| Amount      |                | TRX |
| Total       |                | BTC |
| -           |                |     |

①[Sign In/Up]をクリックします。
 ②登録したEmailを入力します。
 ③Passwordを入力します。
 ④[Sign in]をクリックします。

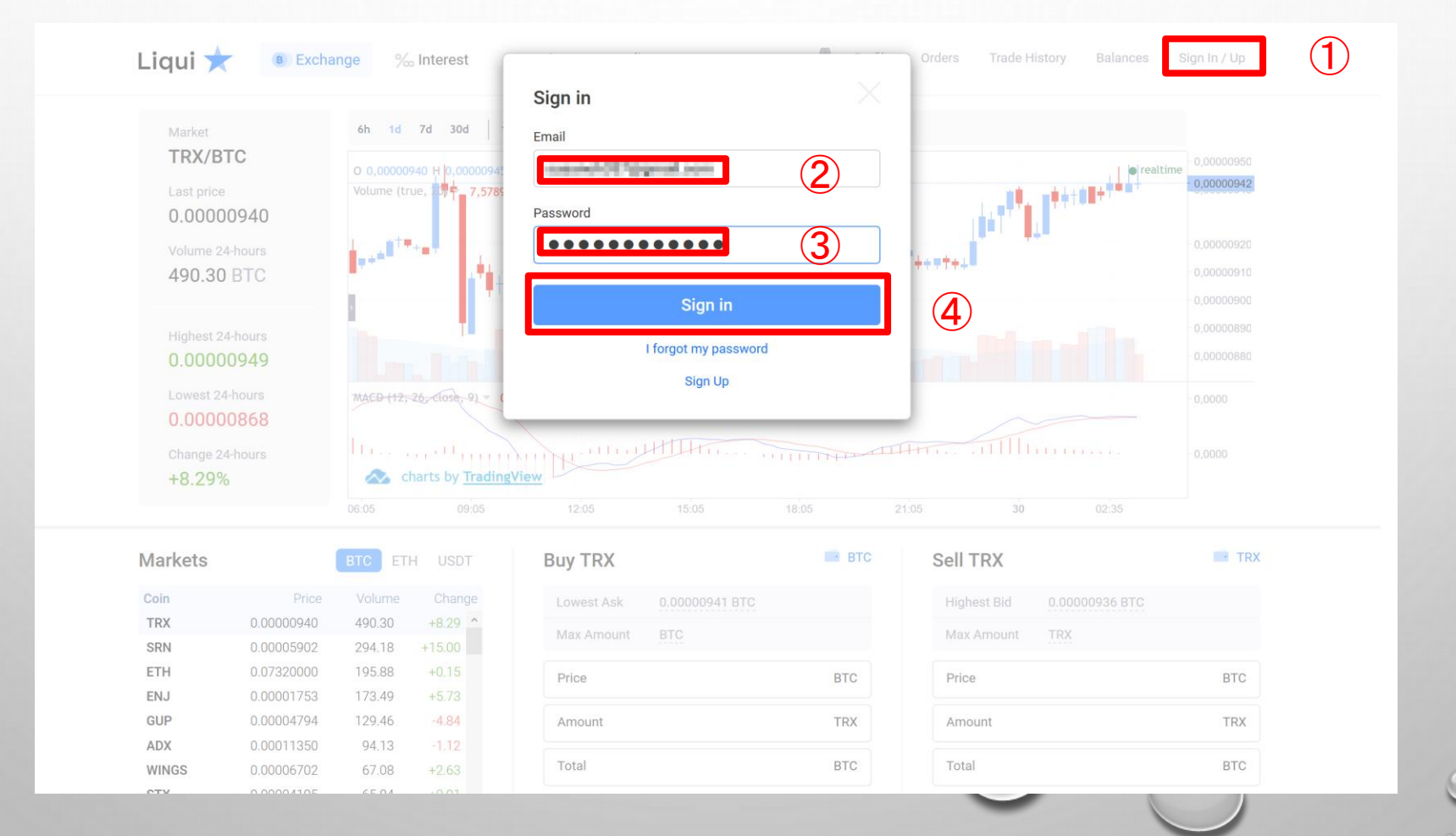

登録したメールアドレスに届いたメールを開きます。 ワンタイム認証コードをコピーします。

| 12:28 (19 分前) 📩 🔦 💌                                                                                              |
|----------------------------------------------------------------------------------------------------|
|                                                                                                    |
| 次の言語で無効にする: 英語 ×                                                                                                 |
| r a one time authentication code in order to log into your Liqui account. Your code is:                          |
| ンタイム認証コード<br>minutes.<br>ange or reset your Liqui password immediately, then enable two-factor authentication on |
| ってください                                                                                                    |
|                                                                                                    |

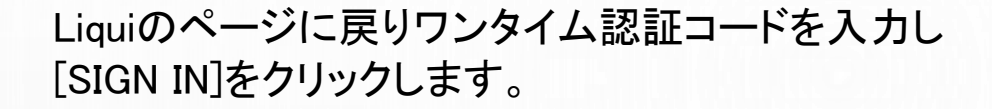

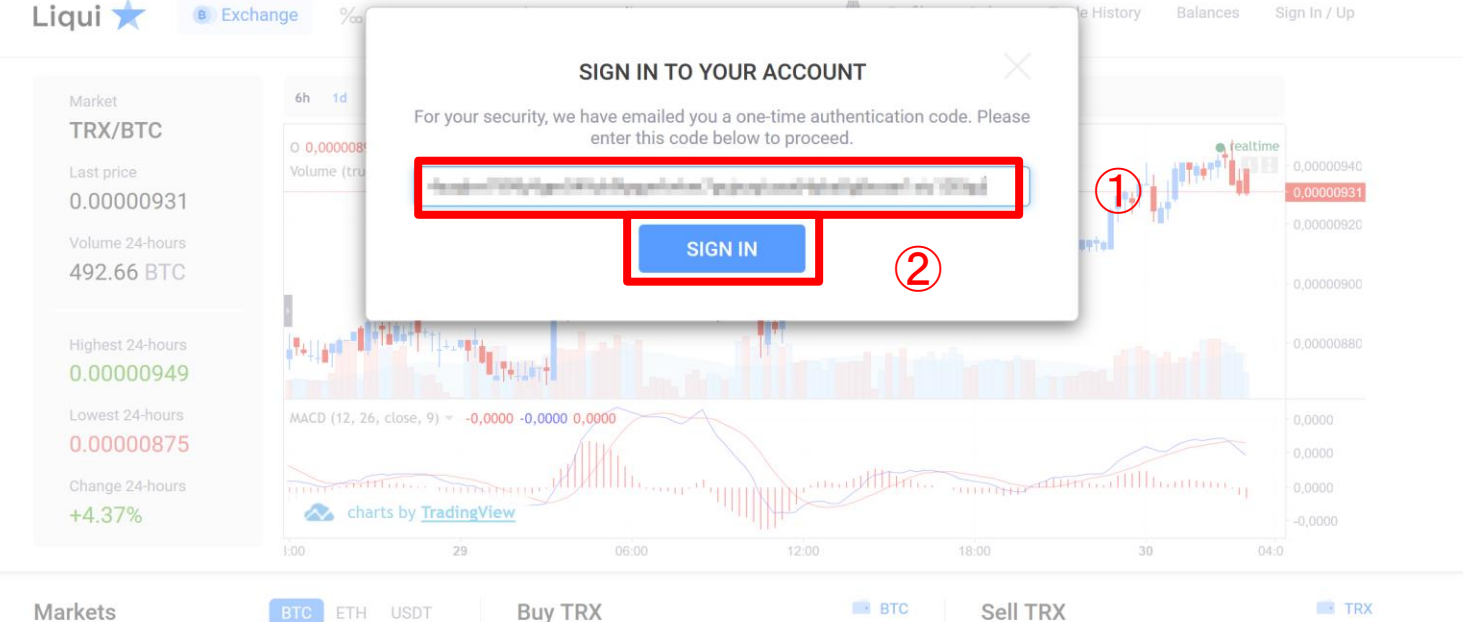

| warkets |            | BIC    | H USDI  |
|---------|------------|--------|---------|
| Coin    | Price      | Volume |         |
| TRX     | 0.00000931 | 492.66 | +4.37 ^ |
| SRN     | 0.00005816 | 294.00 | +13.37  |
| ETH     | 0.07306117 | 194.65 | +0.09   |
| ENJ     | 0.00001741 | 170.85 | +5.20   |
| GUP     | 0.00004794 | 129.31 | -5.03   |
| ADX     | 0.00011290 | 92.21  | -1.62   |
| WINGS   | 0.00006698 | 66.18  | +2.54   |
| OTV     | 0.00004100 | GE ET  |         |

| Buy TRX    |     | BIC |
|------------|-----|-----|
| Lowest Ask |     |     |
| Max Amount | BTC |     |
| Price      |     | BTC |
| Amount     |     | TRX |
| Total      |     | BTC |

| Sell TRX    |                | TRX |
|-------------|----------------|-----|
| Highest Bid | 0.00000929 BTC |     |
| Max Amount  | TRX            |     |
| Price       |                | BTC |
| Amount      |                | TRX |
| Total       |                | BTC |
|             |                |     |

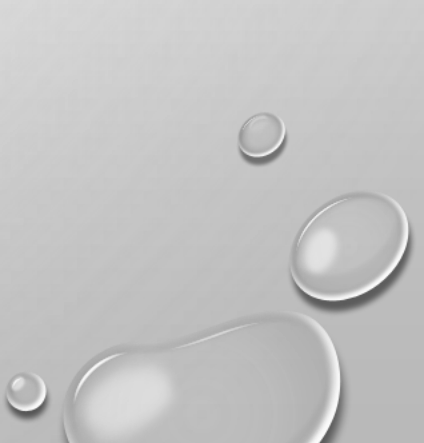

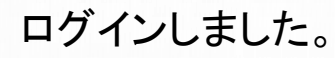

0

#### 2段階認証設定を行います。 [Profile]をクリックします。

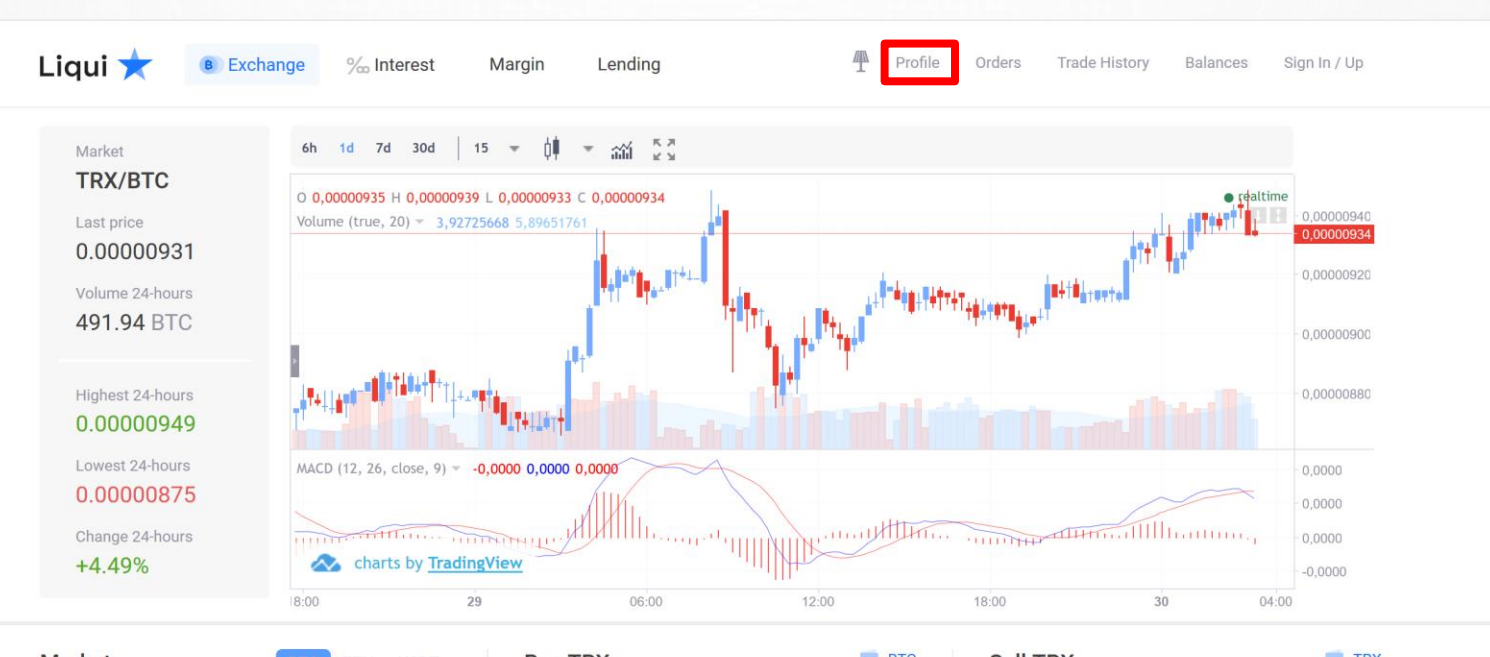

| Markets |            | BTC ET            | H USDT  |
|---------|------------|-------------------|---------|
| Coin    | Price      | Volume            | Change  |
| TRX     | 0.00000931 | 491.94            | +4.49 ^ |
| SRN     | 0.00005852 | 294.01            | +14.10  |
| ETH     | 0.07309081 | 0.07309081 195.44 |         |
| ENJ     | 0.00001739 | 171.83            | +4.89   |
| GUP     | 0.00004813 | 129.49            | -4.66   |
| ADX     | 0.00011289 | 92.57             | -1.68   |
| WINGS   | 0.00006694 | 66.31             | +2.53   |
| CTV     | 0.00004102 | 6E 40             | 10 52   |

| Buy TRX    |                | BTC |
|------------|----------------|-----|
| Lowest Ask | 0.00000931 BTC |     |
| Max Amount | BTC            |     |
| Price      |                | BTC |
| Amount     |                | TRX |
| Total      |                | BTC |

| ell TRX     |                | TRX |
|-------------|----------------|-----|
| Highest Bid | 0.00000930 BTC |     |
| Max Amount  | TRX            |     |
| Price       |                | BTC |
| Amount      |                | TRX |
| Total       |                | BTC |
| -           |                |     |

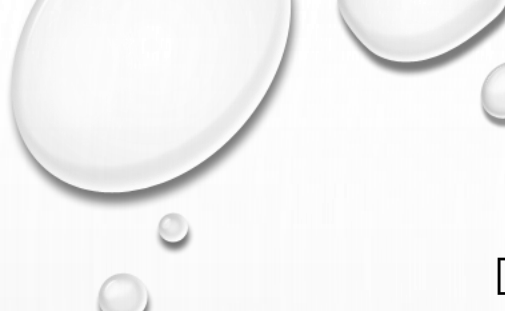

#### [Account Security]をクリックします。

|                |             |                  |          |                 | <i>m</i> |         |        |                 |            |                  |
|----------------|-------------|------------------|----------|-----------------|----------|---------|--------|-----------------|------------|------------------|
| Liqui 💙        | Exchange    | ‰ Interest       | Margin   | Lending         | T        | Profile | Orders | Trade History   | Balances   | Log Out          |
|                | My Profile  | Account Security | API Keys |                 |          |         |        |                 |            |                  |
|                | My Profi    | le               |          |                 |          |         |        |                 |            |                  |
|                | Login       |                  |          |                 |          |         |        |                 |            |                  |
|                | minary      |                  |          |                 |          |         |        |                 |            |                  |
|                | Email       |                  |          |                 |          |         |        |                 |            |                  |
|                | recovered a | a hipped and     |          |                 |          |         |        |                 |            |                  |
|                |             |                  |          |                 |          |         |        |                 |            |                  |
|                |             |                  |          |                 |          |         |        |                 |            |                  |
|                |             |                  |          |                 |          |         |        |                 |            |                  |
|                |             |                  |          |                 |          |         |        |                 |            |                  |
|                |             |                  |          |                 |          |         |        |                 |            |                  |
|                |             |                  |          |                 |          |         |        |                 |            |                  |
|                |             |                  |          |                 |          |         |        |                 |            |                  |
|                |             |                  |          |                 |          |         |        |                 |            |                  |
|                |             |                  |          |                 |          |         |        |                 |            |                  |
| Server Time    |             | Users Online     | ,        | /olume 24-hours |          |         |        |                 | © Liqu     | ii Exchange Ltd. |
| April 30, 2    | 018, 03:34  | 2005 of 27996    | 0        | 5244.59 BTC     |          |         | About  | API Fees & Limi | ts Support | Terms of Use     |
| qui.io/Profile |             |                  |          |                 |          |         |        |                 |            |                  |

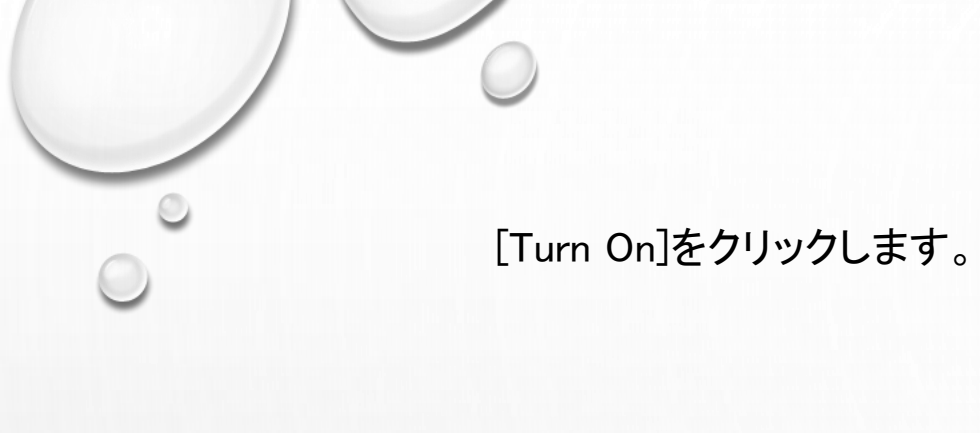

| Liqui ★ | Exchange                                                                                                    | ‰ Interest        | Margin      | Lending |       | Profi      | ile Orders | Trade History | Balances | Log Out |
|---------|----------------------------------------------------------------------------------------------------|-------------------|-------------|---------|-------|------------|------------|---------------|----------|---------|
|         | My Profile                                                                                                    | Account Security  | API Keys    |         |       |            |            |               |          |         |
|         | Account Security<br>Safety information, please pay maximum attention to this section.<br>Change current password |                   |             |         |       |            |            |               |          |         |
|         | Two-facto<br>Learn more a<br>Turn On                                                                             | or authentication |             |         |       |            |            |               |          |         |
|         | Active Se                                                                                                    | essions           |             |         |       |            |            |               |          |         |
|         | SESSION ST                                                                                                    | TARTED            | IP ADDRESS  | DE      | VICE  |            |            |               |          |         |
|         | April 30, 201                                                                                                    | 18, 03:28         | 124.213.109 | .121 De | vice  | Close Sess | ion        |               |          |         |
|         | Login atto                                                                                                    | empts History     |             |         |       |            |            |               |          |         |
|         | DATE                                                                                                    |                   | IP ADDRES   | SS      | SUCCE | SS LOGIN   |            |               |          |         |
|         | April 30, 20                                                                                                    | 18, 03:28         | 124.213.1   | 09.121  | Yes   |            |            |               |          |         |
|         |                                                                                                    |                   |             |         |       |            |            |               |          |         |

Users Online

Volume 24-hours

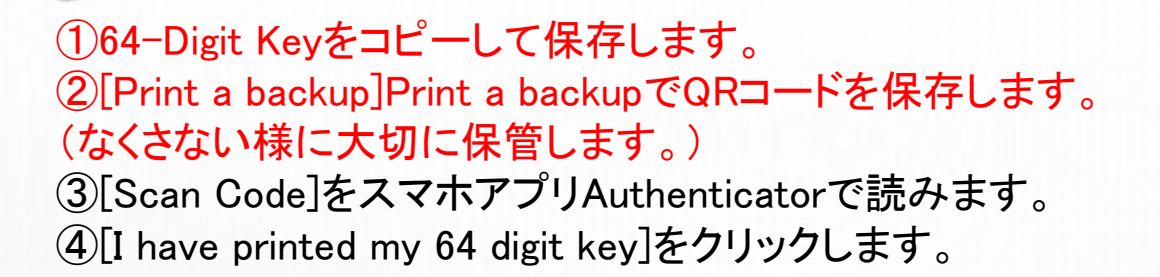

| Liqui ★     | Two-Factor Aut<br>For extra account security, you<br>Download App<br>Coogle Play<br>Download on the<br>App Store<br>3 | hentication with Goo<br>u can turn on two-factor authentication<br>Constraints<br>Constraints<br>Const | or (2FA).<br>Before turning on 2FA, write down or print<br>copy of your 64-digit key and put it in a sa<br>place. If your phone gets lost, stolen, or e<br>you will need this key to get back into you<br>account!<br>Print a backup<br>I have printed my 64 digit key | t a<br>ife<br>rased,<br>ir<br>2<br>4 |
|-------------|----------------------------------------------------------------------------------------------------|----------------------------------------------------------------------------------------------------|----------------------------------------------------------------------------------------------------|--------------------------------------|
|             | Login attempts History                                                                                                |                                                                                                    |                                                                                                    |                                      |
|             |                                                                                                    |                                                                                                    |                                                                                                    |                                      |
|             | April 30, 2018, 03:28                                                                                                 | 124.213.109.121                                                                                                    | Yes                                                                                                    |                                      |
| Server Time |                                                                                                    | Volume 24-hours                                                                                                    |                                                                                                    | © Liqui Exchange Ltd.                |
|             |                                                                                                    |                                                                                                    |                                                                                                    |                                      |

①Authenticatorに表示された6桁の数字を入力します。
 ②[Enable 2fa]をクリックします。

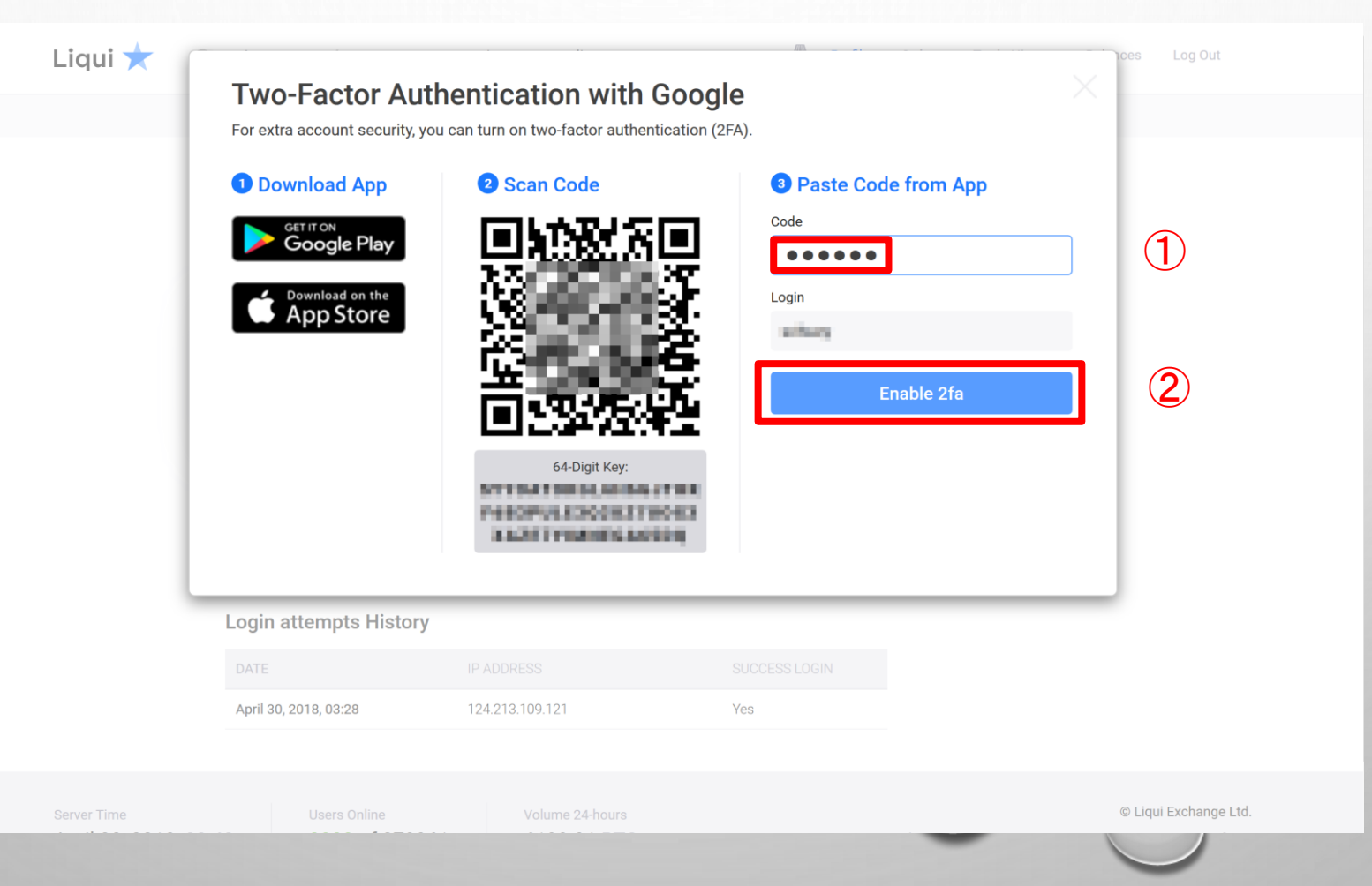

2段階認証の設定完了しました。 これで登録が完了しました。 パスポートの提出も出金制限もありません。 問題なく取引が可能となりました。

| Liqui ★                        | Exchange   | ‰ Interest                    | Margin   | Lending         | Ŧ | Profile | Orders | Trade History    | Balances            | Log Out                                 |  |
|--------------------------------|------------|-------------------------------|----------|-----------------|---|---------|--------|------------------|---------------------|-----------------------------------------|--|
|                                | My Profile | Account Security              | API Keys |                 |   |         |        |                  |                     |                                         |  |
|                                | My Profil  | e                             |          |                 |   |         |        |                  |                     |                                         |  |
|                                | Login      |                               |          |                 |   |         |        |                  |                     |                                         |  |
|                                | Email      |                               |          |                 |   |         |        |                  |                     |                                         |  |
|                                | - man      | 01.0umat.com                  |          |                 |   |         |        |                  |                     |                                         |  |
|                                |            |                               |          |                 |   |         |        |                  |                     |                                         |  |
|                                |            |                               |          |                 |   |         |        |                  |                     |                                         |  |
|                                |            |                               |          |                 |   |         |        |                  |                     |                                         |  |
|                                |            |                               |          |                 |   |         |        |                  |                     |                                         |  |
|                                |            |                               |          |                 |   |         |        |                  |                     |                                         |  |
|                                |            |                               |          |                 |   |         |        |                  |                     |                                         |  |
|                                |            |                               |          |                 |   |         |        |                  |                     |                                         |  |
| Server Time<br>April 30, 2018, | 03:42      | Users Online<br>2011 of 27996 | 52 6     | Volume 24-hours |   |         | About  | API Fees & Limit | © Liqu<br>s Support | <b>ii Exchange Ltd.</b><br>Terms of Use |  |
|                                |            |                               |          |                 |   |         |        |                  |                     |                                         |  |